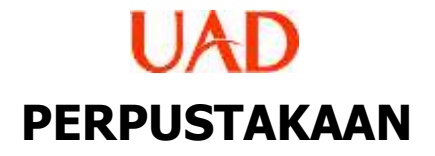

## P A N D U AN Daftar isi terjadi Bookmark

TIM LITERASI 2020

www.perpustakaan.uad.ac.id

## SOLUSI AGAR TIDAK TERJADI BOOKMARK PADA DAFTAR ISI

Apabila dokumennya terjadi eror bookmark, antara lain dengan:

- 1. Pastikan si pengunggah memiliki full teks dalam bentuk word atau pdf
- 2. Bila hanya memiliki word dan penulisan daftar isi nya secara otomatuis dengan penggunaan heading, maka si pengunggah tersebut disarankan untuk melakukan langkah
  - langkah seperti di bawah ini:

## 1) Buka lembar kerjanya di ms.word

a. Klik save as  $\rightarrow$  masuk ke directory  $\rightarrow$  pilih folder,

Tampil seperti pada gambar di bawah ini:

| File name:                | JUDUL_KP ~                                                                                                    |
|---------------------------|----------------------------------------------------------------------------------------------------|
| Save as type:             | Word Document 🗸                                                                                                    |
| Save as type:<br>Authors: | Word Document Word Document Word Macro-Enabled Document Word 97-2003 Document Word 97-2003 Document Word Macro-Enabled Template Word 97-2003 Template PDF XPS Document Single File Web Page Web Page Web Page Web Page Itered Rich Text Format Plain Text Word XML Document Word 2003 XML Document |
|                           | OpenDocument Text<br>Works 6 - 9 Document                                                                                                    |

- b. File name misal  $\rightarrow$  JUDUL\_KP / MTP / KKN
- c. Save as type  $\rightarrow$  PDF
- d. Akan muncul tampilan gambar seperti pada gambar di bawah ini:

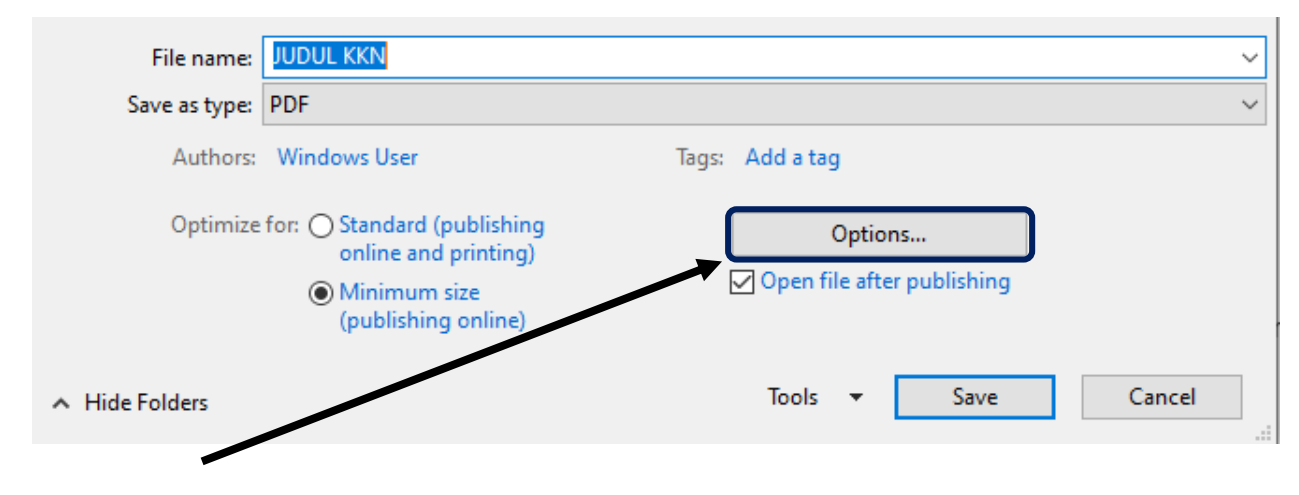

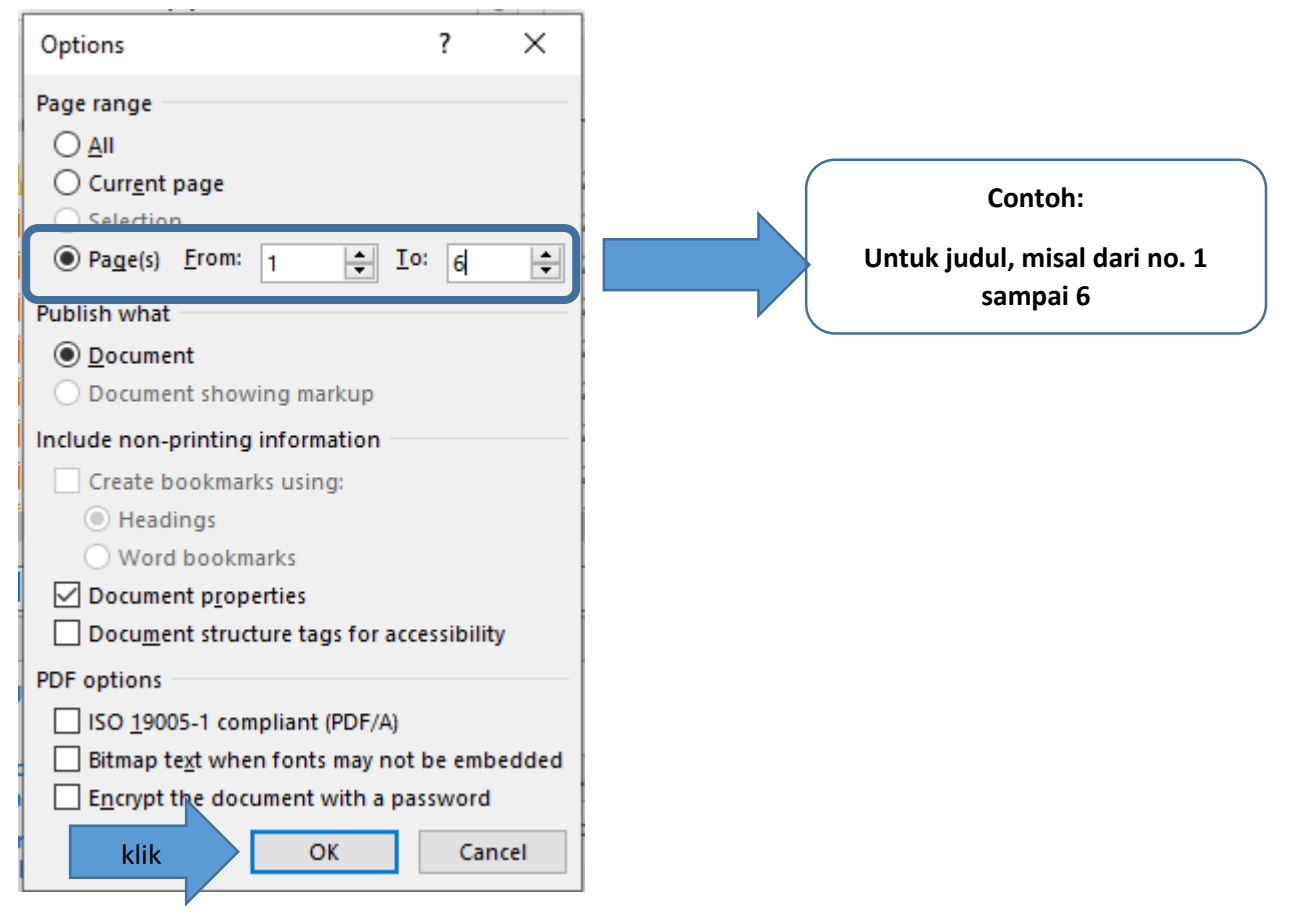

e. Klik options, maka akan muncul gambar seperti di bawah ini:

- f. Untuk memisahkan "ISI LAPORAN" caranya sama seperti memisahkan judul sebagaimana seperti contoh judul di atas DIMULAI dari SAVE AS
- g. Selesai data sudah dalam bentuk PDF dan anda (si pengunggah bisa unggah laporan kembali, RED= panduan di <u>http://eprints.uad.ac.id</u>

- 2). Apabila dokumen yang dimiliki hanya PDF Fullteks
- a. Buka web browser
- b. Ketikan pada web => <u>http://splitpdf.com</u>  $\rightarrow$  <u>https://www.sodapdf.com/split-pdf/</u>
- c. Masukan dokumen anda dengan klik "Choose File"
- d. setelah dokumen telah masuk di web <u>https://www.sodapdf.com/split-pdf/</u> maka akan ada pilihan seperti gambar di bawah ini:

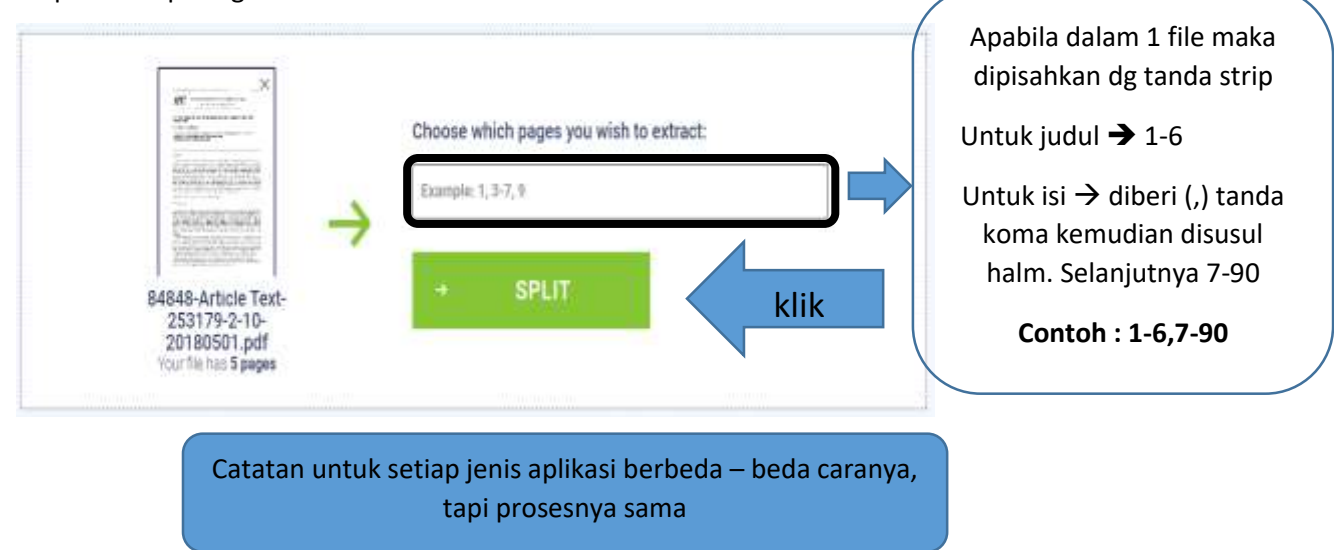

e. Tunggu proses downloadnya dan unduh seperti pada gambar di bawah ini:

| 1   | Ŧ          | VIEW & DOWNLOAD IN<br>BROWSER | KLIK |
|-----|------------|-------------------------------|------|
| 2   |            | Send file by Email            |      |
| 2   | l agree    | Email address                 |      |
| The | informatio | SEND TO EMAIL                 |      |

g. Akan terunduh dalam bentuk zip / rar maka anda harus ubah dari zip/ rar menjadi folder, dengan cara klik kanan dokumen yg ter zip/ter rar →

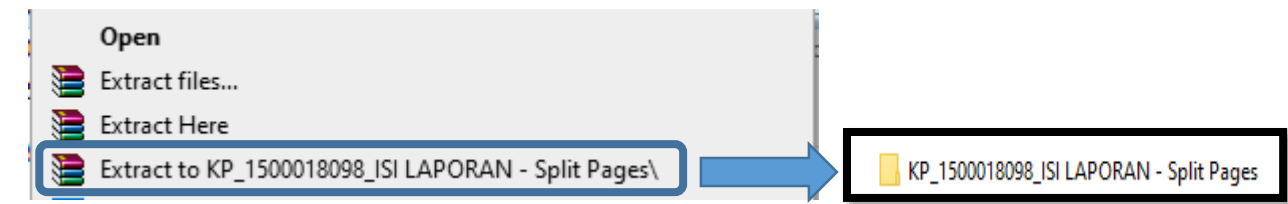

- h. KP\_1500018098\_ISI LAPORAN Split Pages Dalam folder terserbut ada 2 file, dan anda wajib untuk me – rename nama file tersebut: Basic3491-5b5b-48ee-8f4a-65208a229c59... 14/05/2020 7:35 Fourt Reader PDF ... 608 KB Fourt Reader PDF ... 160 KB
- i. Setelah itu anda sudah bisa unggah laporan anda kembali, caranya ada di web <a href="http://eprints.uad.ac.id/panduan.html">http://eprints.uad.ac.id/panduan.html</a>